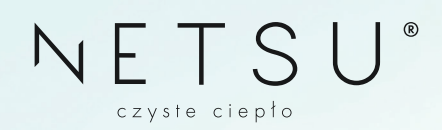

# Instrukcja platformy serwisowej MOJENETSU.PL

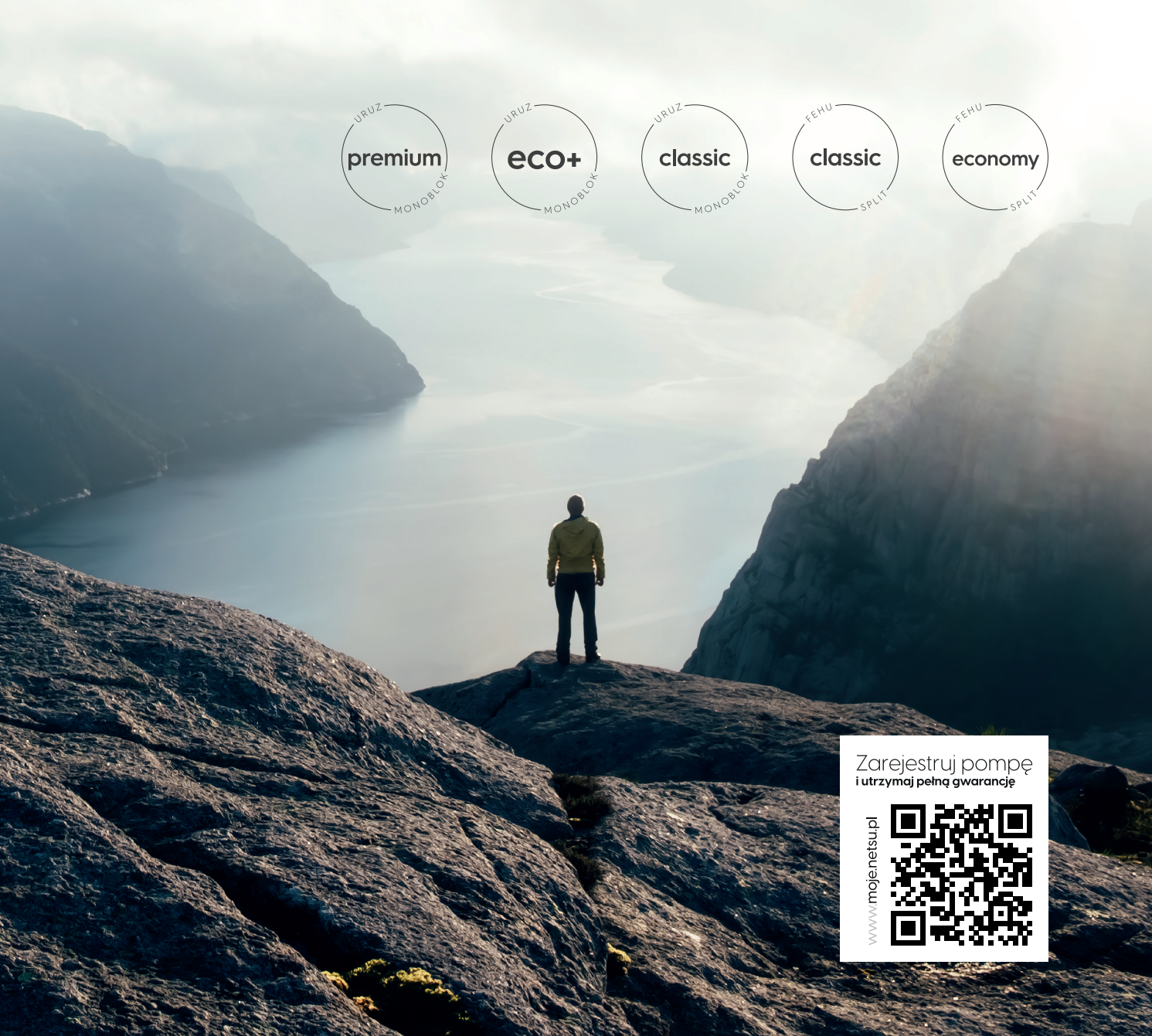

INSTRUKCJA PLATFORMY SERWISOWEJ MOJENETSU.PL

# Zaczynamy!

#### Rejestracja

Wpisz adres **"mojenetsu.pl"** w pasku przeglądarki internetowej lub zeskanuj kod QR umieszczony poniżej. Po wejściu na stronę pojawi się opcja **Zaloguj się** i **Zarejestruj się**. W celu utworzenia konta na platformie serwisowej należy wybrać **Zarejestruj się**. Proces rejestracji obejmuje pięć kroków do wykonania.

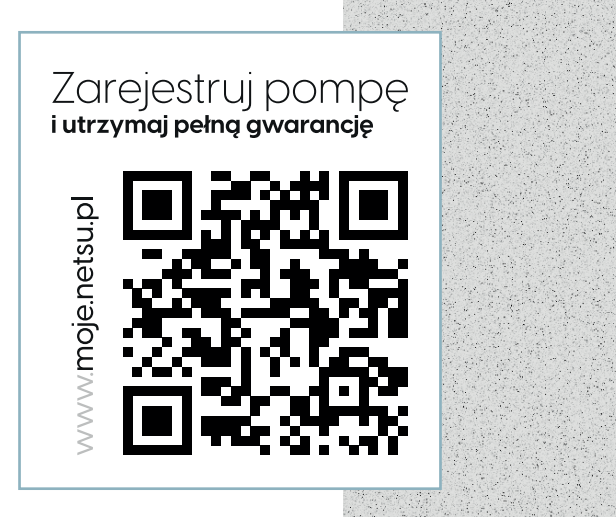

NETSU°

www.netsu.pl

NETSU Meter

### Rodzaj konta

Na początek, należy dokonać wyboru rodzaju konta. Jeśli jesteś Klientem, wybierz opcję "**OSOBA PRYWATNA**" i kontynuuj, klikając przycisk oznaczony jako "**Dalej**".

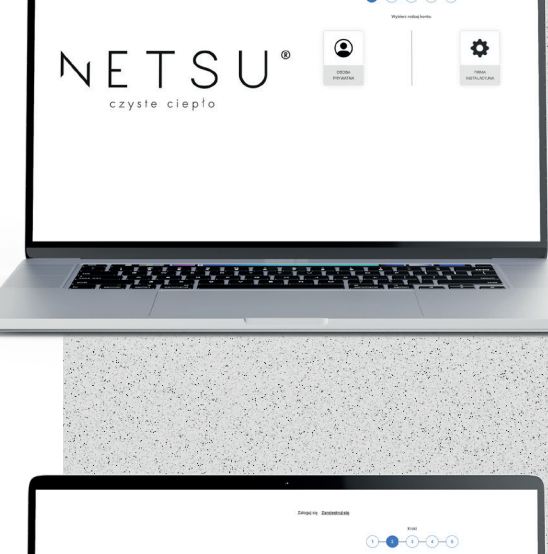

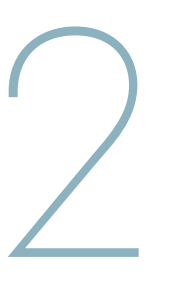

### Dane kontaktowe

W drugim etapie konieczne jest wprowadzenie wszelkich danych kontaktowych. Wszystkie pola, oprócz pola "**Uwagi**", wymagają wypełnienia, a system nie umożliwi przejścia do kolejnego kroku, dopóki wszystkie pola nie zostaną poprawnie uzupełnione. Aby móc kontynuować, konieczne jest wyrażenie zgody na przetwarzanie danych, poprzez zaznaczenie odpowiedniego pola wyboru.

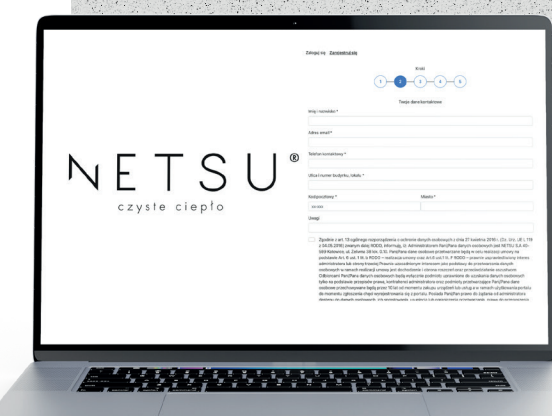

# Miejsce instalacji

W trzecim etapie wprowadzamy informacje dotyczące, zainstalowanego urządzenia. Z dostępnej listy wybieramy rodzaj budynku oraz wpisujemy jego dokładny adres. Ważne jest, aby wypełnić wszystkie pola, z wyjątkiem sekcji "Uwagi".

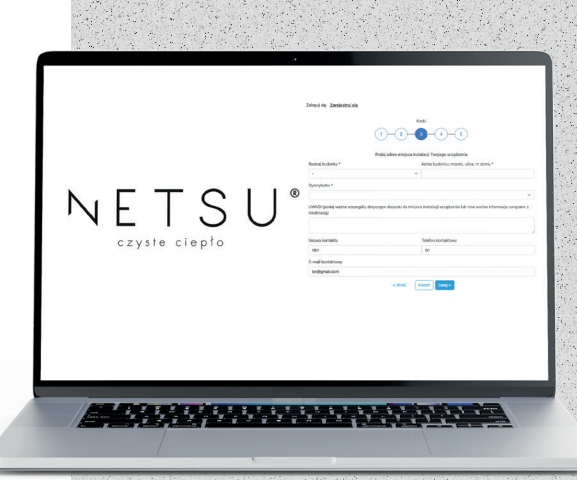

#### Dodawanie urządzeń

W czwartym etapie procesu dodajemy urządzenia. W pierwszej kolejności wybieramy z listy rozwijalnej typ, producenta (Netsu) oraz model urządzenia. Ostatnim zadaniem w kroku czwartym, jest podanie numeru seryjnego urządzenia, który widnieje na tabliczce znamionowej jednostki zewnętrznej. Instrukcja, gdzie można znaleźć numer seryjny, znajduje się nad przyciskiem "Dalej". Należy dokładnie uzupełnić wszystkie pola wymagane w formularzu. System dokonuje weryfikacji podanego numeru seryjnego, sprawdzając, czy istnieje w bazie danych. W przypadku, gdy system nie znajdzie urządzenia w bazie, pojawi się informacja o braku dopasowania. Jeśli numer seryjny i model urządzenia są zgodne z tymi podanymi na tabliczce znamionowej, a mimo to nie można dokonać rejestracji urzadzenia, zaleca się wysłanie wiadomości e-mail na adres: moje@netsu.pl.

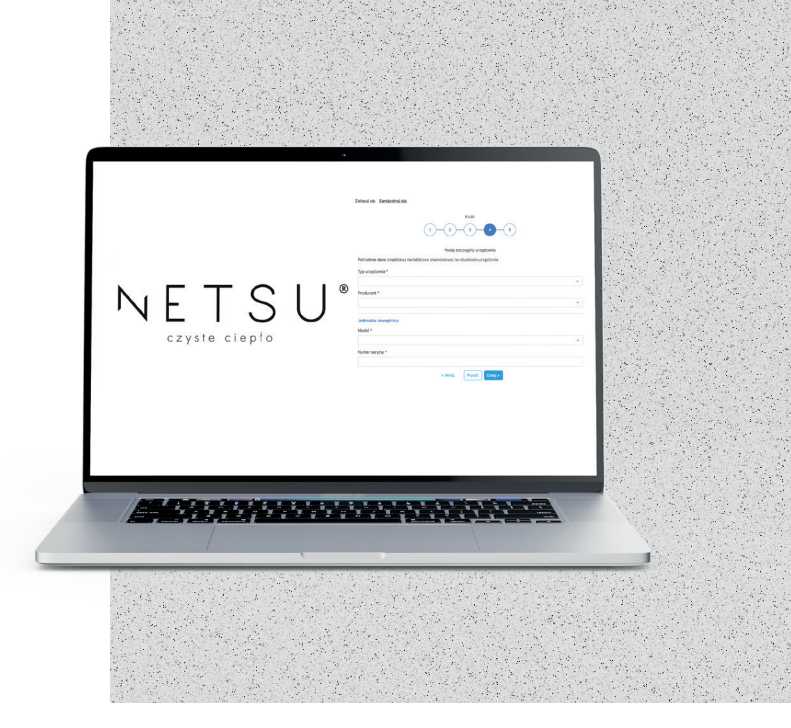

#### Dane do logowania

W piątym etapie, proszeni jesteśmy o wprowadzenie danych niezbędnych do zalogowania się na platformie serwisowej. Loginem do platformy będzie adres email podany w **kroku 2**, a hasłem ciąg minimum 6 dowolnych znaków, ustanowionych przez klienta w **kroku 5** 

| NETSUS<br>Czyste ciepto |
|-------------------------|
|                         |

INSTRUKCJA PLATFORMY SERWISOWEJ MOJENETSU

# Dodawanie zgłoszenia

Aby zapewnić ciągłość gwarancji Państwa urządzeń, konieczne jest dokonanie rejestracji wszelkich usterek/awarii oraz przeglądów okresowych na platformie internetowej **mojenetsu.pl**.

Po pomyślnym zalogowaniu się na swoje konto, zostanie przedstawiony następujący interfejs:

| Twoje urządzenia<br>Twoje obiekty | Lista zleceń  | Zieć usługę  |                                                            |        |         |        |
|-----------------------------------|---------------|--------------|------------------------------------------------------------|--------|---------|--------|
| Zlecenia                          | Numer zadania | Тур          | Urządzenie                                                 | Obiekt | Status  |        |
|                                   | 18/2023       | Uruchomienie | NETSU FEHU SPLIT S-NET-08-1PH<br>(340E656860322180100135_) | Polska | Zlecone | Edytuj |

Na lewym panelu widoczne są zakładki, w tym sekcja **"Twoje urządzenia**", gdzie znajdują się zarejestrowane pompy ciepła. W sekcji **"Twoje obiekty**" znajdują się adresy montażu wspomnianych urządzeń, natomiast w zakładce **"Zlecenia**" użytkownik ma możliwość przechodzenia do obszaru zarządzania swoimi zleceniami.

Urządzenie Nerse Feru Str. 17 S. Ner-Oz-Tori Isdoesseseczenego (100-135)

## Zleć usługę

Aby zarejestrować nowe zlecenie, proszę wybrać opcję "**Zleć usługę**", a następnie dokonać wyboru odpowiedniego obiektu oraz urządzenia.

| Zleć usługę                                              |                                                                                                    | ×   | < |
|----------------------------------------------------------|----------------------------------------------------------------------------------------------------|-----|---|
| Ogólne                                                   |                                                                                                    |     |   |
| Obiekt *                                                 |                                                                                                    |     |   |
|                                                          |                                                                                                    | ~   |   |
| Urządzenie *                                             |                                                                                                    |     |   |
| Urządzenie                                               |                                                                                                    | *   |   |
| Jeżeli samodzieli<br>wybierz właściwa<br>Przypiszemy wyk | nie skontaktowałeś/aś się z Partnerem Serwisowym i ustaliłeś/aś wykonanie usługi,<br>ą firmę z poniższej listy rozwijanej. W innym wypadku pozostaw to pole puste.<br>onawcę usługi do zlecenia |     |   |
| Dodatkowe inform                                         | nacje dotyczące usługi                                                                                                    | le  |   |
| Wybierz plik                                             | Brak zaznaczonych plików                                                                                                    |     |   |
|                                                          | Anuluj                                                                                                    | isz |   |
|                                                          |                                                                                                    |     |   |

W kolejnym kroku pojawi się okienko z wyborem rodzajem usługi, którą Państwo chcą zlecić

| Rodzaj usługi *     |   |
|---------------------|---|
|                     | ~ |
| •                   |   |
| Uruchomienie        |   |
| Reklamacja/Awaria   |   |
| Szkoda Transportowa |   |

Zlecone zadanie będzie się wyświetlać w następujący sposób i status zlecenia będzie na bieżąco aktualizowany, zgodnie ze stanem faktycznym. Zadanie to zawsze mogą Państwo edytować, klikając przycisk "**Edytuj**" i dodać komentarze bądź pliki.

| Numer zadania | Тур          | Urządzenie                                              | Obiekt | Status  |        |
|---------------|--------------|---------------------------------------------------------|--------|---------|--------|
| 18/2023       | Uruchomienie | NETSU FEHU SPLIT S-NET-08-1PH (340E656860322180100135_) | Polska | Zlecone | Edytuj |
|               |              |                                                         |        |         |        |

Przegląd okresowy wybieramy również poprzez "zleć usługę"

#### **Reset hasła**

Jeśli chcesz zresetować swoje hasło, na stronie głównej, proszę kliknąć opcję "**Nie pamiętasz hasła?**"

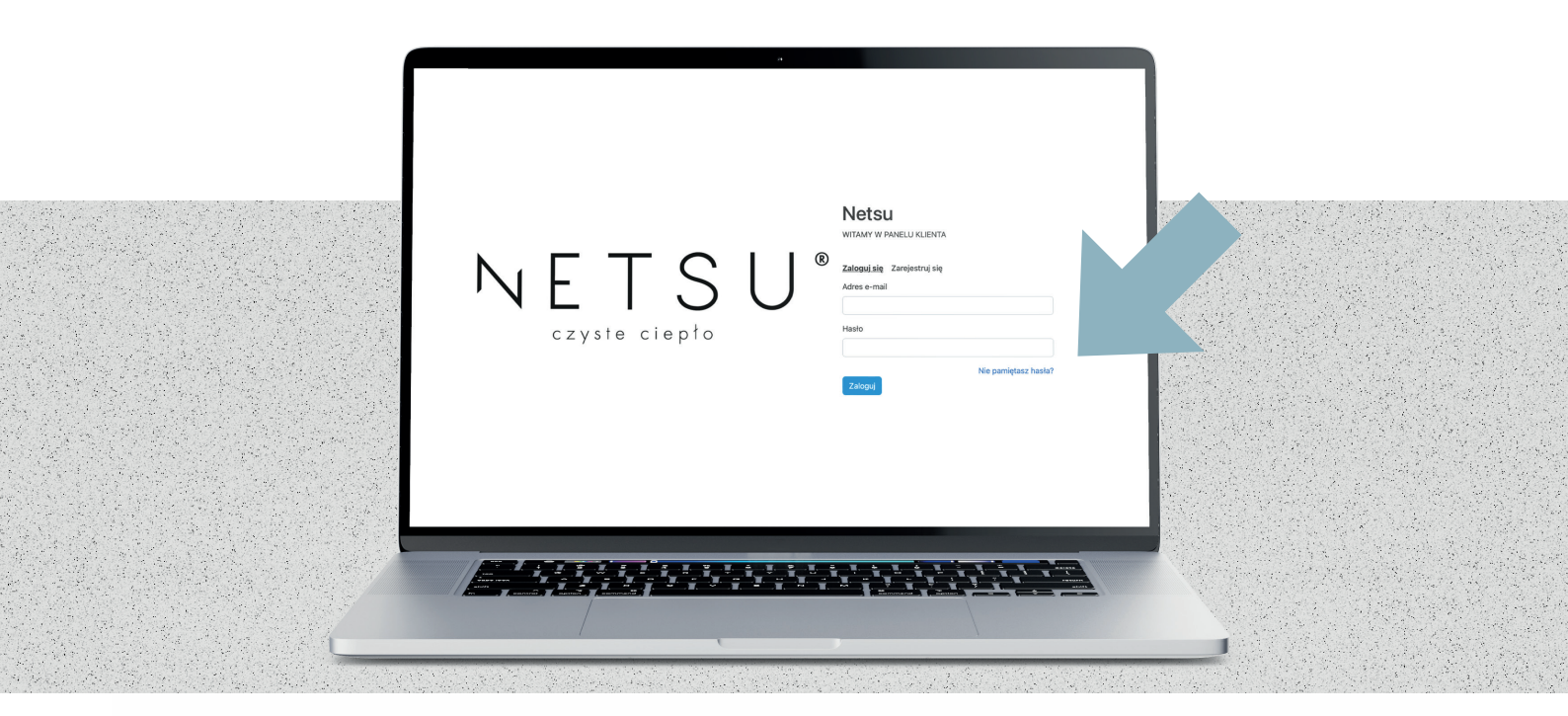

System poprosi nas o podanie adresu email, na który zostanie wysłany link do resetowania hasła.

| Resetowanie hasła                                                                                |
|--------------------------------------------------------------------------------------------------|
| Wprowadź swój adres e-mail, a my wyślemy ci link, który<br>umożliwi odzyskanie dostępu do konta. |
| Adres email *                                                                                    |
| Wyślij <u>Wróć</u>                                                                               |

Po kliknięciu w otrzymany link, system poprosi nas o ustawienie nowego hasła.

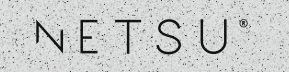

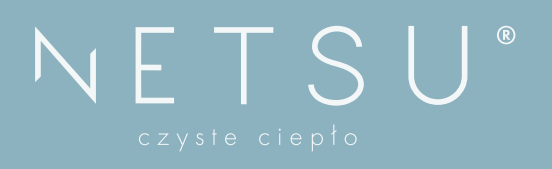

**NETSU S.A.** ul. Żeliwna 38 lok. 0.10 40-599 Katowice

32 307 00 55 www.netsu.pl office@netsu.pl **SERWIS** 531 667 797